### Cheatography

# Data Protection Manager (DPM) Cheat Sheet by landling via cheatography.com/28494/cs/13417/

| Server Installation |                                                          |  |  |  |
|---------------------|----------------------------------------------------------|--|--|--|
|                     | Skal være DC eller medlem af AD                          |  |  |  |
|                     | Præinstalleret i Server 2012 og nyere                    |  |  |  |
| DPM Server          | Installer C++ 2008 Redistributable.                      |  |  |  |
| Prerequisite        | Windows Installer 4.5 eller nyere.                       |  |  |  |
|                     | PowerShell 2.0 eller nyere.                              |  |  |  |
|                     | SQL Server (Kan installeres lokalt under installationen) |  |  |  |
|                     | Microsoft Application Error Reporting.                   |  |  |  |
|                     |                                                          |  |  |  |
|                     | Installeres manuelt.                                     |  |  |  |
|                     | Installer .net 3.5 via Add Roles and Features.           |  |  |  |
|                     | Aktiver SIS for DPM serveren.                            |  |  |  |
| Aktivering af       |                                                          |  |  |  |
| Single              | For Windows Server 2008 R2:                              |  |  |  |
| Instance Store      | start /wait ocsetup.exe SIS-Limited /quiet /norestart    |  |  |  |
| (SIS) via           |                                                          |  |  |  |
| PowerShell          | For Windows Server 2012 og 2012 R2:                      |  |  |  |
|                     | dism /online /enable-feature:SIS-Limited                 |  |  |  |
|                     |                                                          |  |  |  |

### **DPM Konfiguration**

|         | I DPM Administrator Console gå til Management tab og vælg        |  |
|---------|------------------------------------------------------------------|--|
| Opret   | Disks.                                                           |  |
| Storage | Vælg Add fra ribbon i toppen og tilføj en initialiseret disk som |  |
| Pool    | ikke er formateret og add den til storage pool. Der kan tilføjes |  |
|         | flere disks til en pool og klik Ok.                              |  |

### DPM Konfiguration (cont)

| Tilføj Agents<br>der er manuelt<br>installeret | I DPM Administrator Console gå til Management tab og<br>vælg Agents.<br>Tryk på Add i top ribbon og vælg attach agents i stedet<br>for install.<br>Vælg agentmaskinen på listen eller indtast navnet.                                                                                                    |
|------------------------------------------------|----------------------------------------------------------------------------------------------------|
| Opret<br>Protection<br>Group                   | I DPM Administrator Console gå til Protection og vælg<br>New i top ribbon.<br>Vælg gruppetypen (Client eller Server)<br>Vælg hvad der skal tages backup af på hvilke<br>maskiner og navngiv gruppen.<br>Bestem frekvensen af backup og hvor ofte den skal<br>køres, hvor meget plads der skal allokeres og fra<br>hvilken storage pool.<br>Så bestemmes hvordan data repliceres mellem<br>klientmaskinen og DPM serveren samt hvordan<br>consistency checks skal køres.<br><b>System State og Bare Metal backups</b><br>Begge disse kræver rollen Windows Backup Server |
|                                                | installeret på klienten for at fungere.                                                                                                    |

### Agent Installation

| Installation af Data Protection |
|---------------------------------|
| Agent via DPM Administrator     |
| Console                         |

### Følgende porte skal være åbne på klienten eller serveren der skal installeres på **TCP:** 135, 139, 5718-5719, 88, 389, 445, 1024-65535 **UDP:** 53, 88, 137-138, 389 1024-65535 kan lukkes igen efter installationen.

#### Agent Installation

Firewall

I DPM Administrator Console gå til Management tab og vælg Agents. Tryk på Install I top ribbon. Vælg computere eller tast navn og tryk Add. Angiv domæne administrator og installer.

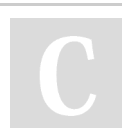

#### By landling

cheatography.com/landling/

Published 6th November, 2017. Last updated 6th November, 2017. Page 1 of 3. Sponsored by **CrosswordCheats.com** Learn to solve cryptic crosswords!

http://crosswordcheats.com

### Cheatography

# Data Protection Manager (DPM) Cheat Sheet by landling via cheatography.com/28494/cs/13417/

| A 6 | ont | notal | lation | (aont) |
|-----|-----|-------|--------|--------|
| 210 |     | IIMGI | GILUI  |        |
|     |     |       |        |        |

| Manuel<br>installati<br>on af<br>Agent                             | Kør setup filen DPMAgentInstaller.exe.<br>Bind agenten på maskinen til DPM server via cmd:<br>cd c:\"Program Files"\"Microsoft Data Protection<br>Manager"\DPM\bin<br>SetDpmServer -dpmServerName [FQDN for DPM server]<br>Firewall porte åbnes automatisk i processen. |
|--------------------------------------------------------------------|----------------------------------------------------------------------------------------------------|
| VMWare<br>server<br>kan ikke<br>tage<br>System<br>State<br>backup. | På agentmaskinen laves følgende ændring.<br>HKEY_LOCAL_Machine\SYSTEM\CurrentControlSet\Services\sok<br>Ændrer Image path fra:<br>\SystemRoot\system32\drivers\vsock.sys<br>Til:<br>system32\drivers\vsock.sys                                                          |

### Funktionsbeskrivelser

Et backupjob oprettes via DPM serveren og udføres lokalt på maskinen der først laver en lokal backup of efterfølgende starter en synkronisering af data mellem serveren og klienten. Backup Hvis der skal laves Bare Metal eller System State Backup kræver Proces der at klienten udover DPM agenten har Windows Backup Server installeret. Data placeres i Replica storage på serveren indtil det definerede tidspunkt hvor der skal oprettes recovery points. Det er først når der er oprettet et recovery point at data kan genskabes på klienten.

### Start Recovery på DPM serveren I DPM Administor Console gå til Recovery Find Server du vil restore og vælg recovery type og Copy to a network folder Vælg destination (Best Pratice er at oprette en ny lokation) Recovery'en starte og du kan tjekke status under Monitoring fanen **Opsætning af Share** Naviger til restore lokationen og lokaliser folderen med Restore backuppen i. Bare Share den folder hvor WindowsImageBackup er i, så Metal root folderen bliver WindowsImageBackup WindowsImageBackup skal være root folder for at DPM kan restore dataen Restore backup (Klient) Indsæt installations medie og klik på Repair Computer på Install fanen Vælg Restore your computer using a system image that you created earlier Vælg derefter Select a system image -> Advanced -> Search for a system image on the network Vælg restore point du vil gendanne til og vælg derefter Format and Repartition Disks

### By landling

cheatography.com/landling/

Published 6th November, 2017. Last updated 6th November, 2017. Page 2 of 3. Sponsored by CrosswordCheats.com

Learn to solve cryptic crosswords! http://crosswordcheats.com

### Cheatography

# Data Protection Manager (DPM) Cheat Sheet by landling via cheatography.com/28494/cs/13417/

### Recovery Proces (cont)

### Start Recovery på DPM serveren I DPM Administor Console gå til Recovery

Find Server du vil restore og vælg recovery type og Copy to a network folder

Vælg destination (Best Pratice er at oprette en ny lokation) Recovery'en starte og du kan tjekke status under Monitoring fanen

### Opsætning af Share

Giv WSB (Windows Server Backup) rettigheder til System State backup folderen

### Restore System State

#### Restore System State (Klient) GUI

Klik Actions -> Recover -> This Server Klik Another Server -> Specified Location Type -> Rempte shared folder og angiv sti Recovery Type = System State Lokation for System State backup = Original Lokation

### CLI

Elevated CMD: wbadmin get versions –backuptarget <servername\sharename> For at få versions identifier

### wbadmin start systemstaterecovery -

version:<versionidentified> -backuptarget:

<servername\sharename>

cheatography.com/landling/

By landling

Starter System State Backup ud fra Versions Identifier

# С

Published 6th November, 2017. Last updated 6th November, 2017. Page 3 of 3. Sponsored by CrosswordCheats.com Learn to solve cryptic crosswords! http://crosswordcheats.com

### Backup Proces

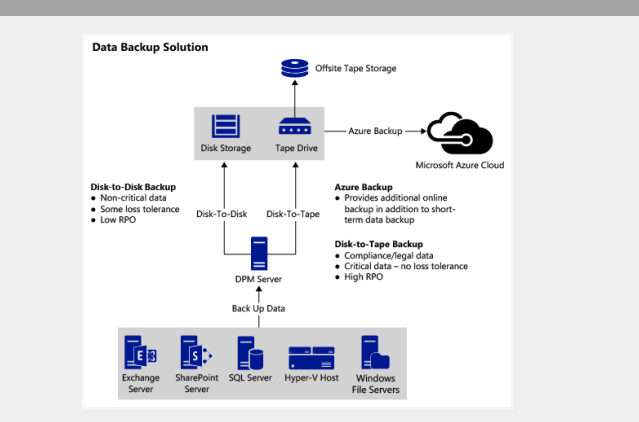